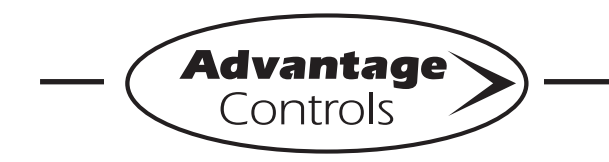

# MegaTron Quick Steps -

# **Percent Timer Setup**

### Step 1:

Push the **SET UP RUN** button to get this screen. From here, push **TIMERS** (Button 3) to go to the next screen.

| >HO         | ME SETUP<   |
|-------------|-------------|
| SETPOINTS   | DATE/TIME   |
| CALIBRATION | CONFIGURE   |
| TIMERS      | HISTORY     |
| CUSTOMIZE   | WATER METER |
| ALARMS      | RELAYS      |

## Step 2:

This is the Timers Screen. From here, select the desired timer to go to the next screen.

| >TIM               | IERS< |
|--------------------|-------|
| TIMER 1 RECYCLE    |       |
| TIMER 2 POST BLEED |       |
| TIMER 3 PERCENT    |       |
|                    |       |

### Step 3:

This is the Timer Setup Screen. From here, push **SETUP** (Button 5), then go to the next screen. \*From this screen you can also change the timer type assigned to the timer.

| >TIMER 3 SETUP<   |          |             |  |  |
|-------------------|----------|-------------|--|--|
| PERCENT TIMER     |          |             |  |  |
| CYCLE (HH:MM:SS): | 00:00:10 |             |  |  |
| On PERCENT:       | 50       |             |  |  |
| TIMER (HH:MM:SS): | 00:00:03 |             |  |  |
| TRIGGER ON:       |          |             |  |  |
| SETUP             |          | *TIMER TYPE |  |  |

### Step 4:

This is the Timer Setup Screen. From here, push **CYCLE TIME** (Button 1) to get to the pop-up screen for definiting the cycle time of the percent timer.

| >TIMER 3 SETUP<          |  |  |
|--------------------------|--|--|
| CYCLE TIME<br>PERCENT ON |  |  |

# Step 5:

Set Total Cycle Time by using the number keys. Press **ENTER** to accept and continue, and **HOME** to finish, or select **PERCENT ON** (Button 2) to change on percentage.

|   | >TIMER 3 SETUP<                                             |              |  |  |  |
|---|-------------------------------------------------------------|--------------|--|--|--|
| þ | TOTAL CYCLE TIME                                            | (00:00:10)   |  |  |  |
| l | [00:00:10] HH:MM:SS                                         |              |  |  |  |
|   | USE NUMBER KEYS TO CHANGE, PRE<br>ACCEPT, CANCEL TO ESCAPE. | ESS ENTER TO |  |  |  |

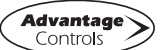